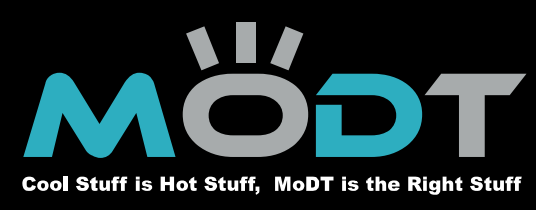

**A**Open

# MoDT Flex 945

Enable the Power of Flex ATX Form Factor

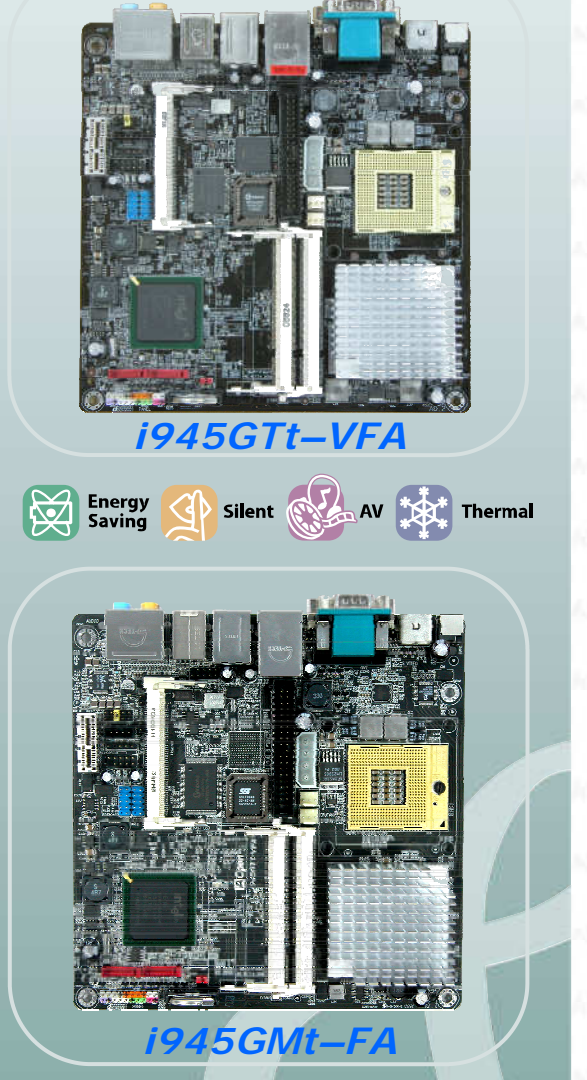

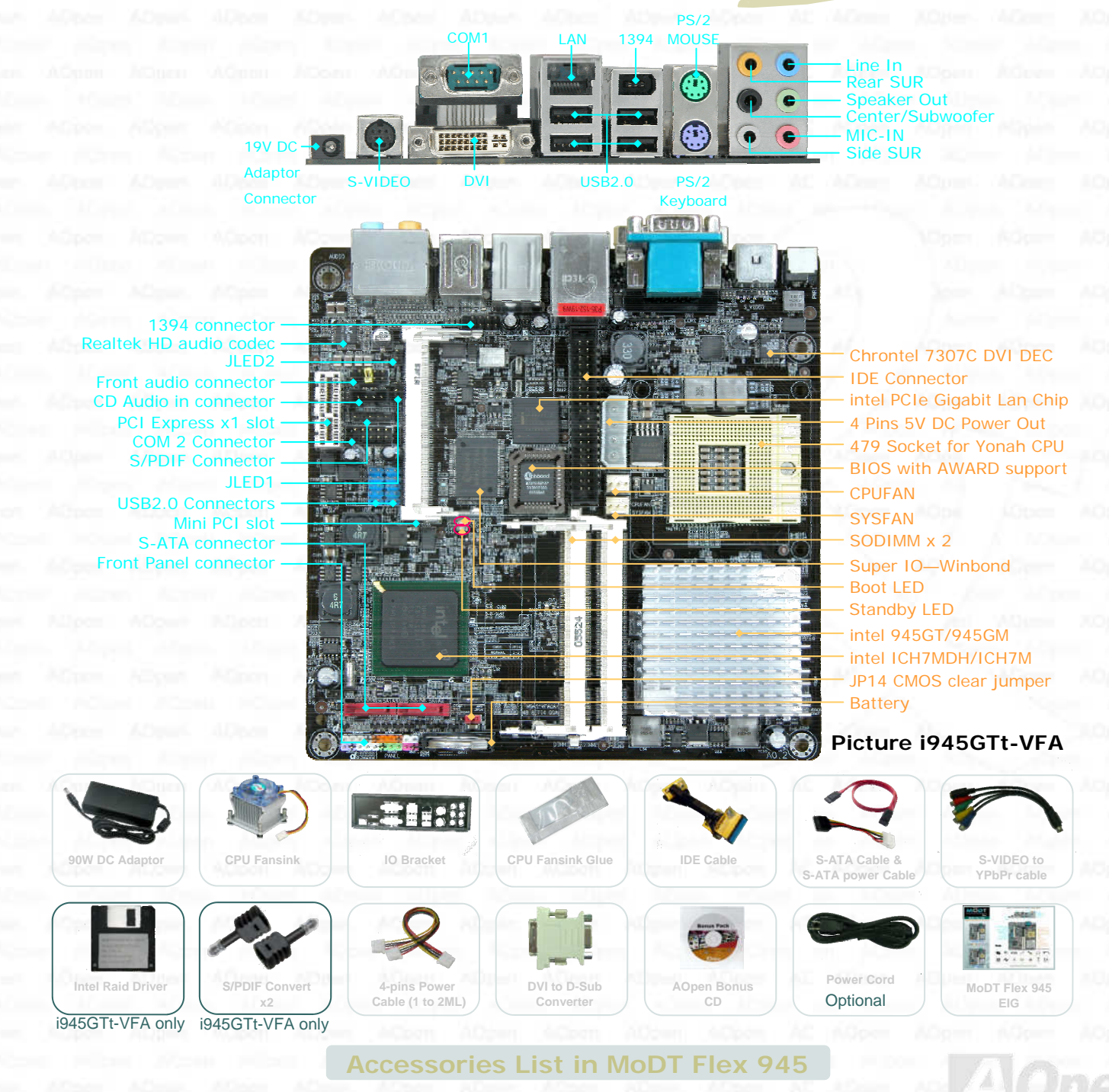

AOpen reserves the right to revise all the specifications and information contained in this document, which are subject to change without notice.

E.A.S.Y Installation Guid

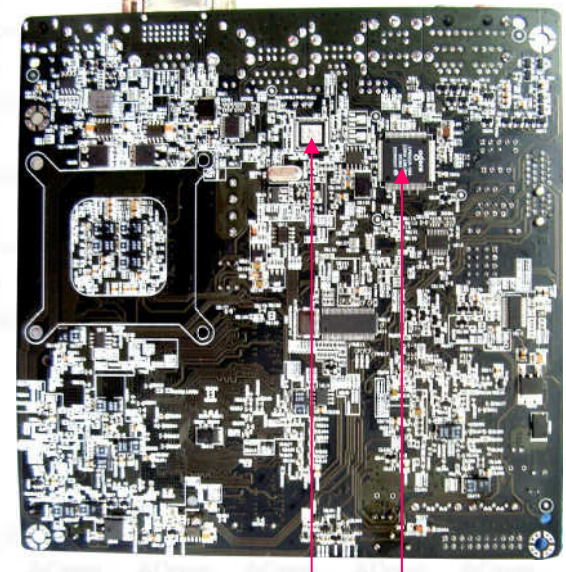

Realtek Gigabit Lan Agere 1394 placement

Picture i945GTt-VFA

Silent

MoDT Flex 945 is Mobile on Desktop solution. The main features it brings:"

Energy saving It consume low energy which is half power needed in Intel 775 MB. That can help you to save 90W around while you use it. And since it save energy so it can save you money.

With superior design, the noise level can be control under 28 dB which meet your silent & quiet env spe logy can

AV—Multimedia

With 945GT/GM, it delivers high performance to users. HDTV and high quality of audio which MoDT Flex 945 will give you extreme AV experience.

| Cool       | The             |
|------------|-----------------|
| can keep   | silent well.    |
| speed step | pping technol   |
| environme  | ent. Also intel |

mal

By using Mobile on Desktop technology. One can enjoy cool & comfortable experience on Flex 945. Keep your system with stable and long life.

| MoDT F                                     | Flex 945 Specifica                                                                                             | tion Table                                                                                                    |  |
|--------------------------------------------|----------------------------------------------------------------------------------------------------|----------------------------------------------------------------------------------------------------|--|
| Model Name                                 | i945GTt-VFA                                                                                                    | i945GMt-FA                                                                                                    |  |
| Form Factor                                | Flex ATX                                                                                                    |                                                                                                    |  |
| PCB Size                                   | 170mm x 170mm                                                                                                  |                                                                                                    |  |
| CPU                                        | Yonah Core Duo & Core Solo                                                                                     |                                                                                                    |  |
| CPU Socket                                 | 479 S                                                                                                    | ocket                                                                                                    |  |
| Chipset                                    | 945GT + ICH7MDH 945GM + ICH7M                                                                                  |                                                                                                    |  |
| Memory type                                | Dual Channel DDR II 667/533                                                                                    |                                                                                                    |  |
| Memory slot                                | SODIMM DDR II x 2                                                                                              |                                                                                                    |  |
| Memory Max. size                           | Maximum 2GB                                                                                                    |                                                                                                    |  |
| DVI Chip                                   | Chrontel 7307                                                                                                  |                                                                                                    |  |
| Ethernet LAN Chip                          | Intel 83573L G LAN                                                                                             | Realtek PCIe G LAN                                                                                                   |  |
| Audio Chip                                 | Realtek ALC882D 7+1 audio channels                                                                             |                                                                                                    |  |
| Firewire 1394                              | Agere FW3226-1394A                                                                                             |                                                                                                    |  |
| Rear Connectors                            | DVI x 1, s-<br>Ethernet LAN<br>Azalia Audi<br>USB2.0 x 4, 13<br>19V DO                                         | VIDEO x 1<br>x 1, COM x 1<br>o Rack x 1<br>94 x 1, PS/2 x 2<br>C in x 1                                              |  |
| On board Slots &<br>Internal<br>Connectors | Socket 479, SO<br>PCIe * 1 x 1, s-ATA x<br>CD-In x 1,Cooling<br>IDE x 1, USB2.0 x 4, CO<br>12V/5V DC OUT- 4PIN | DIMM DDRII x 2<br>2, Firewire - 1394 x 1<br>fan x 2, Panel x 1<br>DM x 1, Front Audio x 1,<br>Is Power connector x 1 |  |
| 0.S.                                       | Window XP/                                                                                                    | Window MCE                                                                                                    |  |
| Power                                      | 90 W AC-DC Adaptor                                                                                             |                                                                                                    |  |

MoDT Flex 945 is Flex ATX form factor. It is 170mm width x 170mm height. Flex ATX comes from mATX, it has same

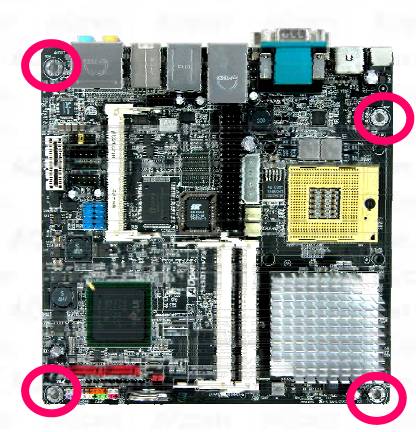

size of rear panel specification with mATX & ATX and it's four screw holes-left picture. The holes' position and size are also same with mATX & ATX. You can put it exactly into ATX or mATX chassis. But we recommend that you can find a suitable chassis for

Flex ATX. Since small is MoDT Flex 945 designed to be.

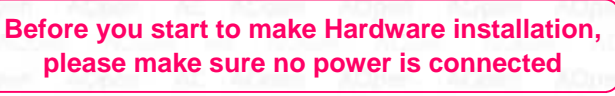

## HARDWARE INSTALLATION **CPU Installation**

MoDT Flex 945 support Intel® Core™ Duo & Core™ Solo processor. The Intel® Core™ Duo processor and the Intel® Core<sup>™</sup> Solo processor are built on Intel's next generation 65 nanometer process technology with copper interconnect. The Intel Core Solo processor refers to single core processor and the Intel Core Duo processor refers to dual core processor.

Start to install CPU. Find the position of CPU socket. This socket support uFCPGA package CPU, which is the latest Intel® Core™ Duo & Core™ Solo processor.

1. Unscrew socket screw counter-clockwise 2. Locate the Pin 1 in the socket and look for a golden arrow on the CPU upper interface. Match Pin 1 and golden arrow. Then insert the CPU into the socket. 3. Lock the socket screw clockwise to fasten CPU

Golden Arrow

Note: 1. When unscrewed the socket. the socket will horizontally shift.

2. When screw the socket. You will hear a slight sound 'Dock". That means you already installed **CPU successfully.** 

| Processor Number | Archite<br>cture | Clock<br>Speed | Front<br>Side Bus | Cache  | Ratio |
|------------------|------------------|----------------|-------------------|--------|-------|
| Core Duo T2700   | 65nm             | 2.33GHz        | 667MHz            | 2MB L2 | 14    |
| Core Duo T2600   | 65nm             | 2.16GHz        | 667MHz            | 2MB L2 | 13    |
| Core Duo T2500   | 65nm             | 2GHz           | 667MHz            | 2MB L2 | 12    |
| Core Duo T2400   | 65nm             | 1.83GHz        | 667MHz            | 2MB L2 | 11    |
| Core Duo T2300   | 65nm             | 1.66GHz        | 667MHz            | 2MB L2 | 10    |
| Core Solo T1400  | 65nm             | 1.83GHz        | 667MHz            | 2MB L2 | 11    |
| Core Solo T1300  | 65nm             | 1.66GHz        | 667MHz            | 2MB L2 | 10    |
|                  |                  |                |                   |        |       |

**Note:** With CPU speed changing rapidly, there might be faster CPU on the market by the time you received this installation guide. This table is kindly for your references only.

Above table is Intel<sup>®</sup> Core<sup>™</sup> Duo and Core<sup>™</sup> Solo CPU numbers and simple specification for your reference only.

### 2 CPU Cooler & System Fan Installation

Find the CPU fan power connector and system fan power connector - as below picture.

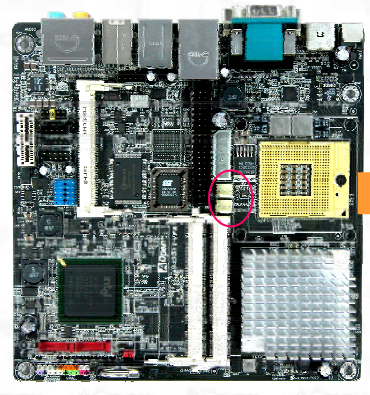

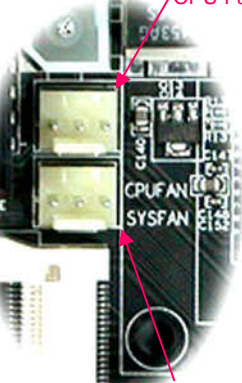

em Fan

son AQpan ADson A

Install the SYSTEM FAN

Connect your system Fan power with above "SYSFAN"

connector. Be care of the direction of fan power connector, it has anti-direction stick on it. Please make your system fan power connect correctly with it.

### Install the CPU FAN

1. Please check the all parts are in the CPU cooler's box. And take them out. ( If you don't have any of them, please contact with local AOpen technical support team.

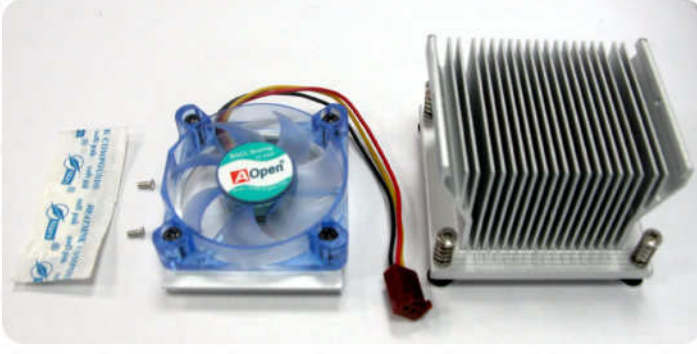

2. Insert CPU FAN into the top of CPU heasink. After that please lock the screw between the CPU FAN and CPU heatsink. ( as pictures below )

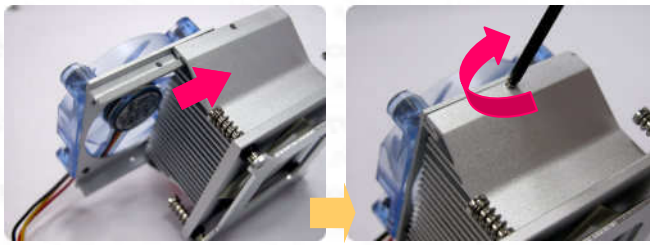

3. Remove the four screws of the CPU heatsink and take the bracket from heatsink.

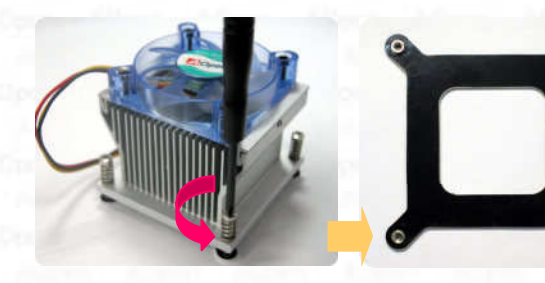

 Place bracket properly on the back side of MoDT Flex 945 as picture.

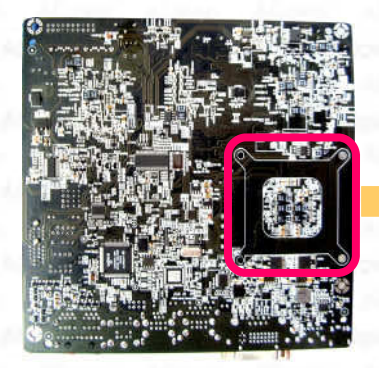

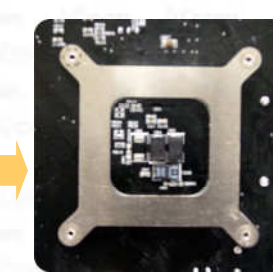

(Picture for reference only)

5. Smear over the thermal compound under the center of heatsink smoothly and let it be well mixed.

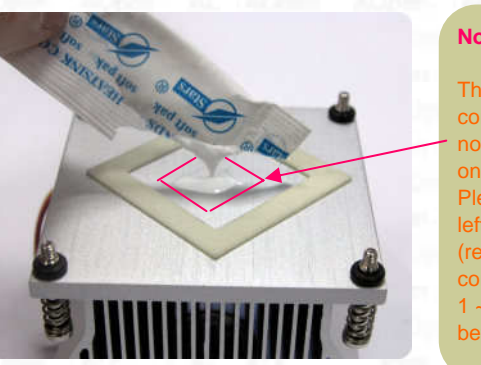

The thermal compound should not paste too much on the heatsink. Please paste with left red area around (recommend). The compound thin with  $1 \sim 2mm$  will be hetter

Put the CPU Fan & heatsink on the processor and lock the four screws of the heatsink with bracket. (on the MB back side) Please make sure the screws are well tied between the motherboard and heatsink. Notice the CPU Fan & heatsink must have direction as below picture. Keep the heatsink direct the air flow to North bridge's heatsink. That can help to get good thermal in system operation.

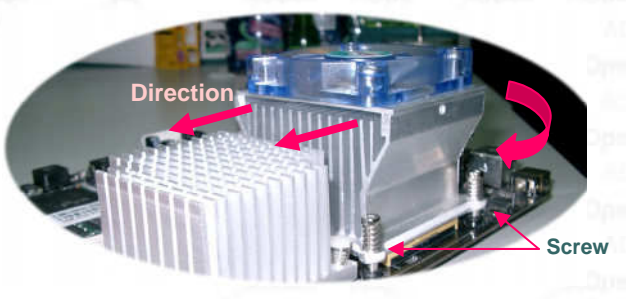

(Picture for reference only)

 Plug the CPU fan power into "CPUFAN" connector properly.

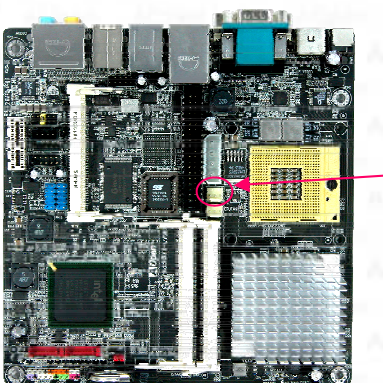

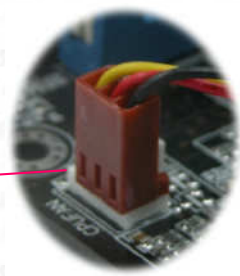

(Picture for reference only)

### **Memory Installation**

MoDT Flex 945 provide SODIMM type memory support. There're two SODIMM memory slots which Flex 945 provided. The installation of memory module as below

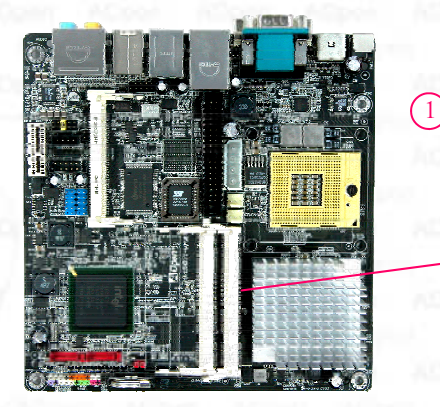

3

1.

3.

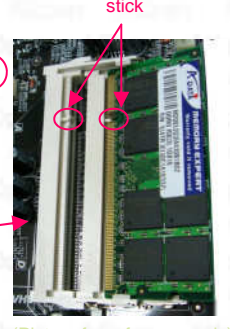

Put the memory module with correct direction. Notice there's one stick to make sure direction is correct.

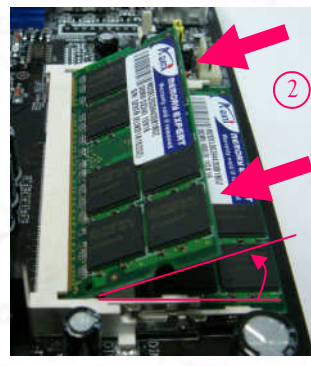

2. Plug in memory module into SODIMM slot with angle 20~30°. Make sure memory moule plug into slot completely.

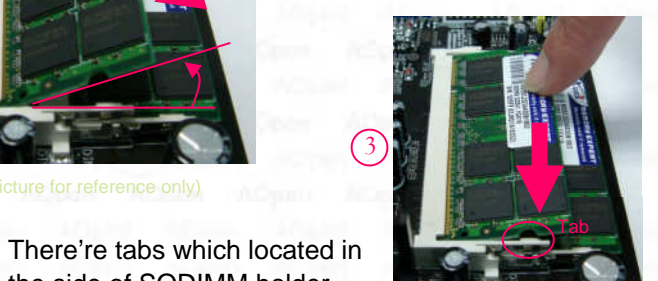

module vertically until the tabs lock memory module tightly.

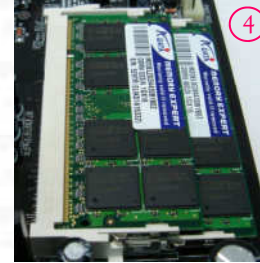

the side of SODIMM holder.

Use finger to push memory

Now, the memory modules 4. have been plugged properly with horizontal flat.

### **IDE Installation**

MoDT Flex 945 provides one IDE connector which allow you to connect two ATA 33/66/100 IDE devices like HDD.

Primary Primarv Slave (2nd) Master (1st) ATA 33/66/100 IDE Connector IDE cable to connect IDE DC power to devices connect IDE devices Mini PCI and PCI e x1 5 Installation

MoDT Flex 945 provides one Mini PCI slot and one 1x PCIe slot for users to upgrade his PC functions. Now, the Mini PCI can have digital TV tuner and Video MPEG4 decoder card ...etc for expansion. The 1x PCIe cards have sATA and Firewire and USB cards ... etc for expansion.

MoDT Flex 945 provides two SATA connectors. i945GTt-VHL has raid function on it as well. But i945GMt-HL do have SATA only.

SATA Power Cable

EX.

Connect SATA cable to the on board SATA connector. You can find SATA cable in our package. (this is SATA signal cable) And please also connect 5V power connector with SATA power cable.

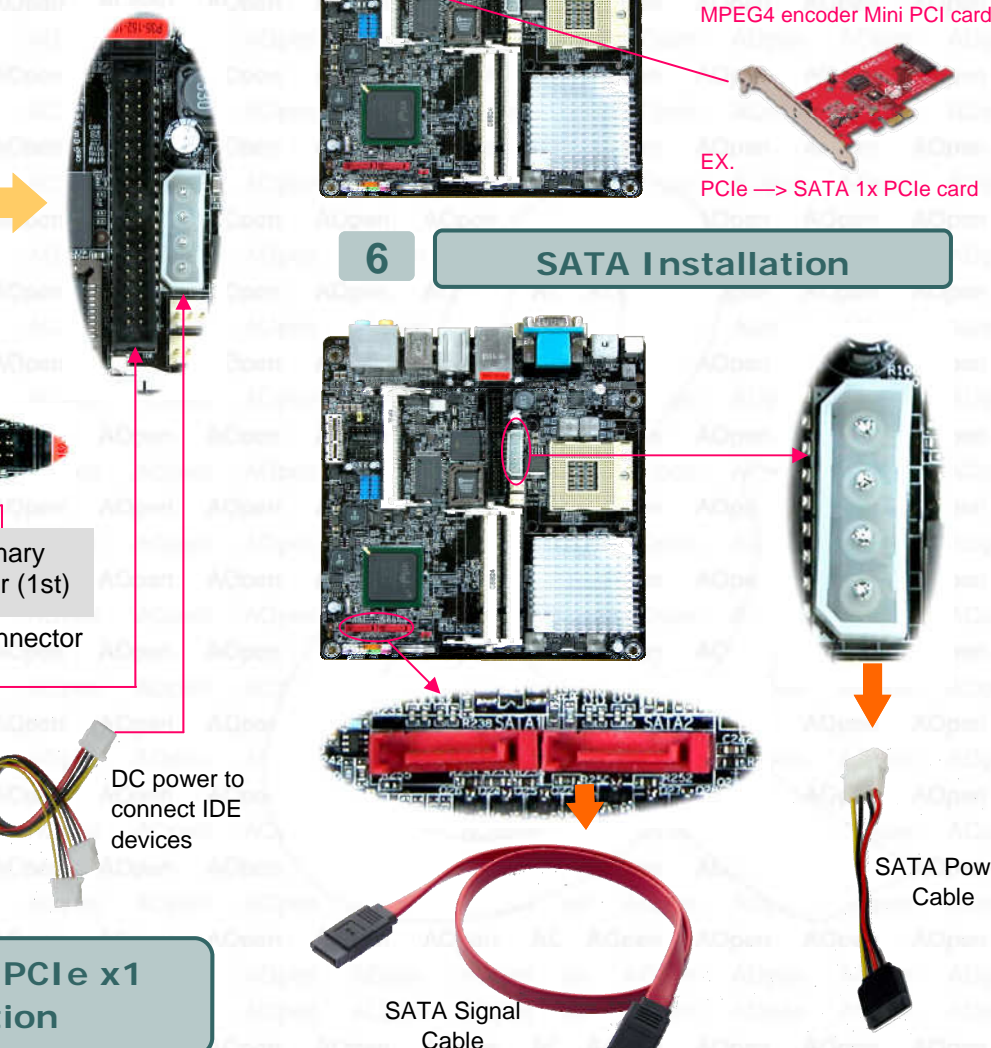

### MoDT Flex 945 Connectors & PINs Definitions

7

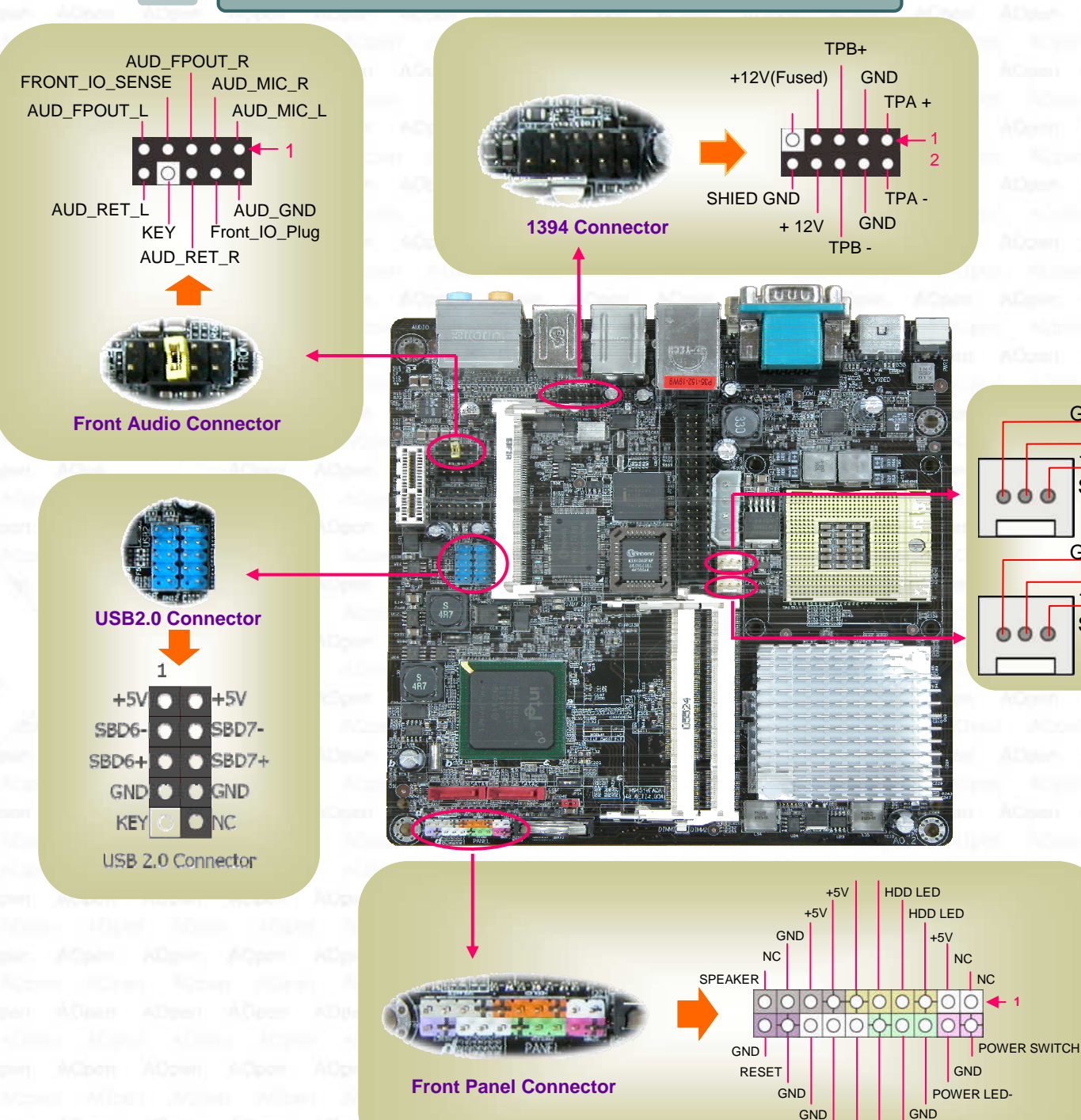

### 7.1 Power Consumption

The MoDT Flex 945 board design provides:

| Parts                | Voltage | Current  | Power      |
|----------------------|---------|----------|------------|
| CPU                  | 1.3x V  | 43A Max. | 60W Max.   |
| Memory               | 1.8 V   | 9A Max.  | 16.2W Max. |
| North & South Bridge | 1.5 V   | 12A Max. | 18W Max.   |
| DC 5V devices        | 5 V     | 10A Max. | 50W Max.   |
| DC 12V devices       | 12 V    | 3A Max.  | 36W Max.   |

The power consumption — 60 W provides basic system configuration as below

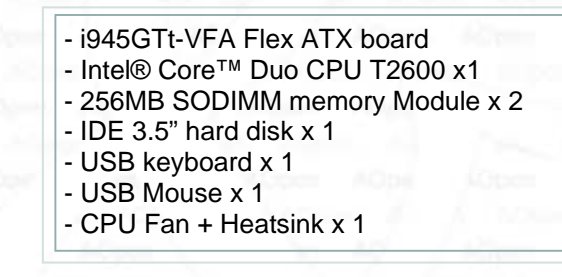

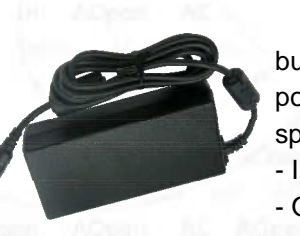

GND

GND

POWER LED+

NC

+12V

Sensor

+12V

Sensor

MoDT Flex 945 had

bundle one **90W** AC to DC power adaptor, it's specification as - INPUT AC100-240V ~1.5A - OUTPUT DC 19V—4.74A

### NOTE 📢

Please notice on the power, AOpen

MoDT Flex 945 provided, is 90W AC-DC adaptor. And the board can offer 180W to connect different peripherals. But it needs to be careful while connecting many peripherals and cause power over 90W. It will causes the system cannot boot-up or cannot work smoothly base on the loading your system has. If your system over 90W please change it to bigger power supply:19V AC-DC adaptor.

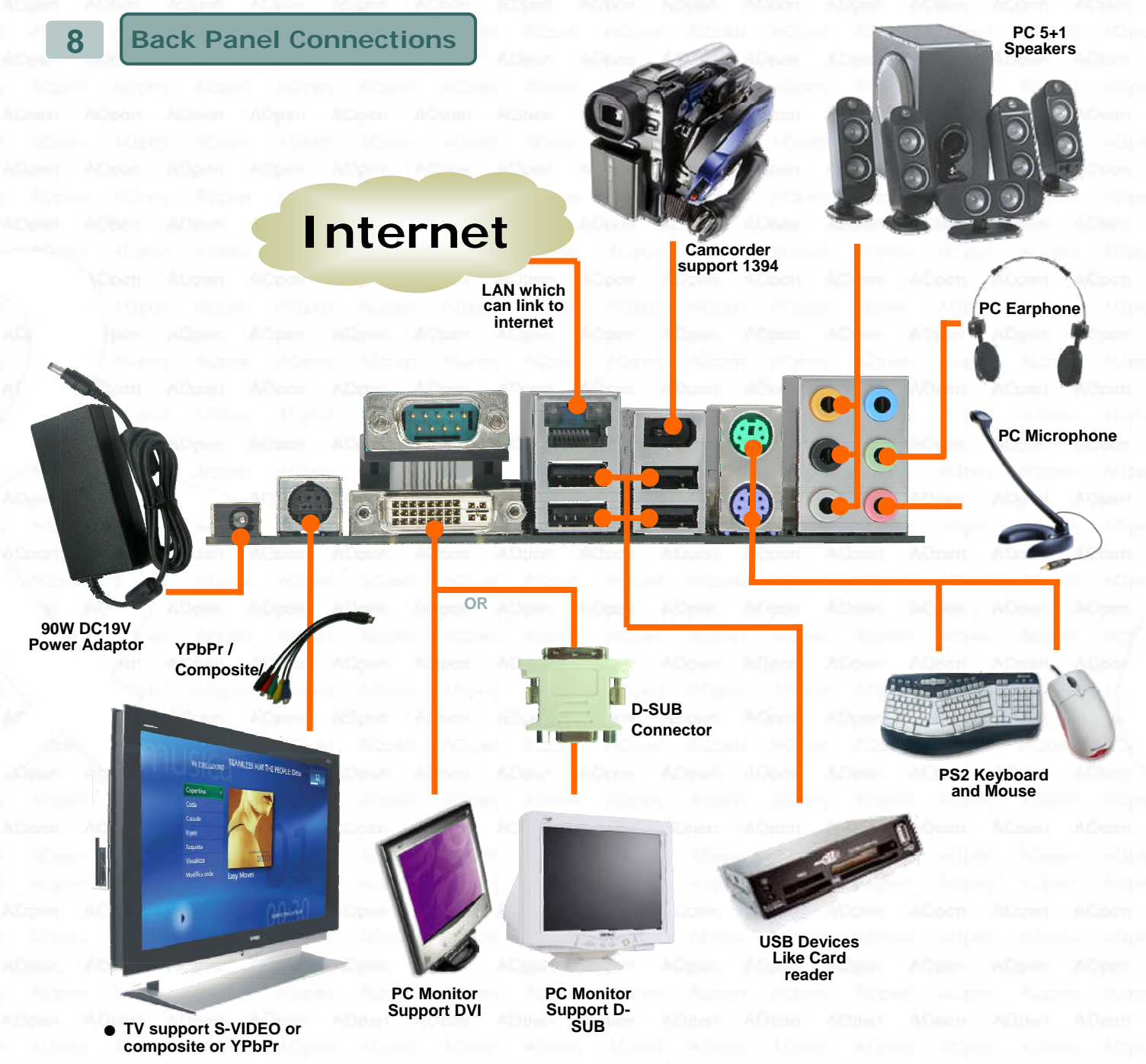

 HDTV support YPbPr (One time one signal only) 8.1 VGA & Video Support

MoDT Flex 945's Graphic/Video Output as left pictures. It supports DVI-I connector. But there's DVI to D-SUB connector bundle which allows you to connect D-SUB monitor. Also, it provided a S-VIDEO connector in back side which allows you to connect Video consumer electronics. MoDT Flex 945 has "S-VIDEO to YPbPr/ Composite" cable which can link TV or HDTV or DVD recorder.

### Notice:

YPbPr/S-VIDEO/Composite. These three video signals can act one time one signal since common source. Users cannot connect it together to show video.

| PC graphic resolution table |                   |  |
|-----------------------------|-------------------|--|
| Resolution                  | Color depth       |  |
| 1600 x 1200                 | 256/ 16bit/ 32bit |  |
| 1280 x 1024                 | 256/ 16bit/ 32bit |  |
| 1024 x768                   | 256/ 16bit/ 32bit |  |
| 640 x 480                   | 256/ 16bit/ 32bit |  |

PC Graphic resolution support

Maximum : 1600 x 1200 x 32bit

Video resolution support

HDTV: 480p/720p/1080i/1080p TV video resolution support

Special resolution 16:9 support

AUO 32" 16:9 Panel: 1366 x 768 Users need to check with your TV panels vender about it

# SOFTWARE INSTALLATION

**BIOS Setup when 1st Power On** 

After finish the setting of jumpers and connect correct cables. Power on and enter the BIOS

| As doe Mat - tormanik                                                                                                    |                                                                                                    | 5 |  |
|----------------------------------------------------------------------------------------------------|----------------------------------------------------------------------------------------------------|---|--|
| Proenty - Anardezos CHOS Setup Utility                                                                                                    |                                                                                                    |   |  |
| Standard Olos Features     Advanced Elos Features     Advanced Elos Features     Advanced Chippot Reatures     Integrated Perspherals     Foreir Inangement Setup     PolyPict Cooffigurations     FC Health Status | <ul> <li>Trequency/vultage.control.<br/>Loss Optimized particits<br/>set Supervisor Passadid<br/>Set User Passadid<br/>Save &amp; Seit Setue<br/>Exit Without Saving</li> </ul> |   |  |
| Esc : Quit<br>F19 : Save & Exit Setup                                                                                                    | +   Select item                                                                                                    |   |  |
| Time, Date,                                                                                                    | Hard Disk Type                                                                                                    |   |  |
|                                                                                                    |                                                                                                    | _ |  |

Del

Setup, then press <Del> during POST (Power On Self Test). Choose "Load Optimized Defaults" for recommended optimal performance.

Drive Installation

After you install window XP, please insert AOpen Bonus CD to start on Driver installation

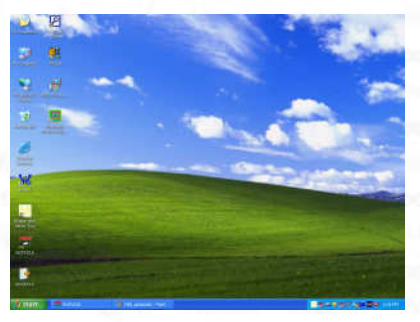

After you insert AOpen Bonus CD, it will automatically show below "Ezinstall' screen.

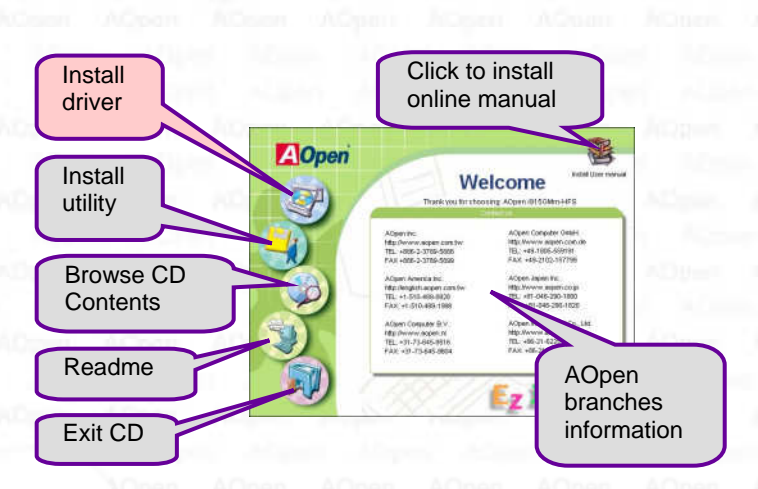

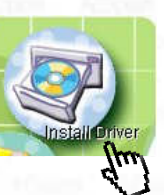

Use "mouse pointer" to Tab "Install Driver", then click left button of mouse on it. Ezinstall will have "Install Driver" page come out as below

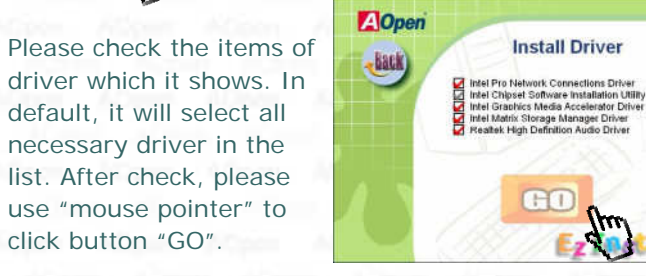

The "Ezinstall" will take you minutes on install driver for you. Do not click other functions during the

process of driver installation. While complete driver installation. It will automatically show "Reboot".

| ot system | o and take    |           |          |
|-----------|---------------|-----------|----------|
|           | in anna carre | errect, i | eboot?   |
|           |               |           |          |
| The       | No            | 1         |          |
|           | (they         | Abry No   | Altry No |

Please choose button "YES". System will reboot and enter window O.S. Below is "window device Manager", you can check driver are installed properly.

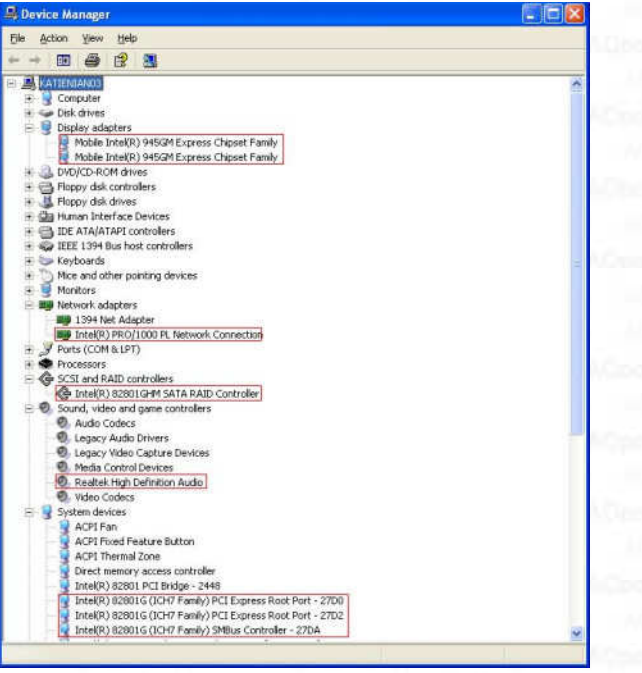

EX. i945GTt-VFA device manager picture

#### Model Name and BIOS Version

Model name and BIOS version can be found on upper left corner of first boot screen (POST screen). For example:

Phoenix - AwardBIOS v6.00PG, An Energy Star Ally Copyright (C) 2004, Phoenix Technologies, LTD. i945GTt-VFA R1.01 Feb. 09. 2006 AOpen Inc.

i945GTt-VFA is model name of motherboard; R1.01 is BIOS version

### **Register Your Motherboard**

Thanks for choosing AOpen product, please take time register the product registration, to http://club.aopen.com.tw/productreg/ This will ensure that you can receive the most updated information from AOpen in the future. Please prepare the following information before you start: Model Name, Part Number (P/N), Serial Number (S/N) and Purchase Date. The Part Number and Serial Number are printed on the bar code label. You can find this bar code label on the outside packing or on component side of PCB. For example:

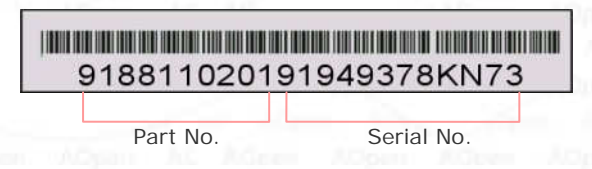

P/N: 91.88110.201 is part number, S/N: 91949378KN73 is serial number

| Phoenix-Award BIOS Error Message |                                                         |  |
|----------------------------------|---------------------------------------------------------|--|
| Beep Sound                       | Message                                                 |  |
| 1 short (Beep)                   | System booting is normally.                             |  |
| 1 long - 1 short (Beep)          | DRAM error                                              |  |
| 1 long - 2 short (Beep)          | Display Card connected error<br>Monitor Connected error |  |
| 1 long - 3 short (Beep)          | Keyboard error                                          |  |
| Long (Beep) continuous           | DRAM hasn't insert correctly.                           |  |

### **Trouble Shooting**

If you encounter any trouble to boot you system, follow the procedures accordingly to resolve the problem.

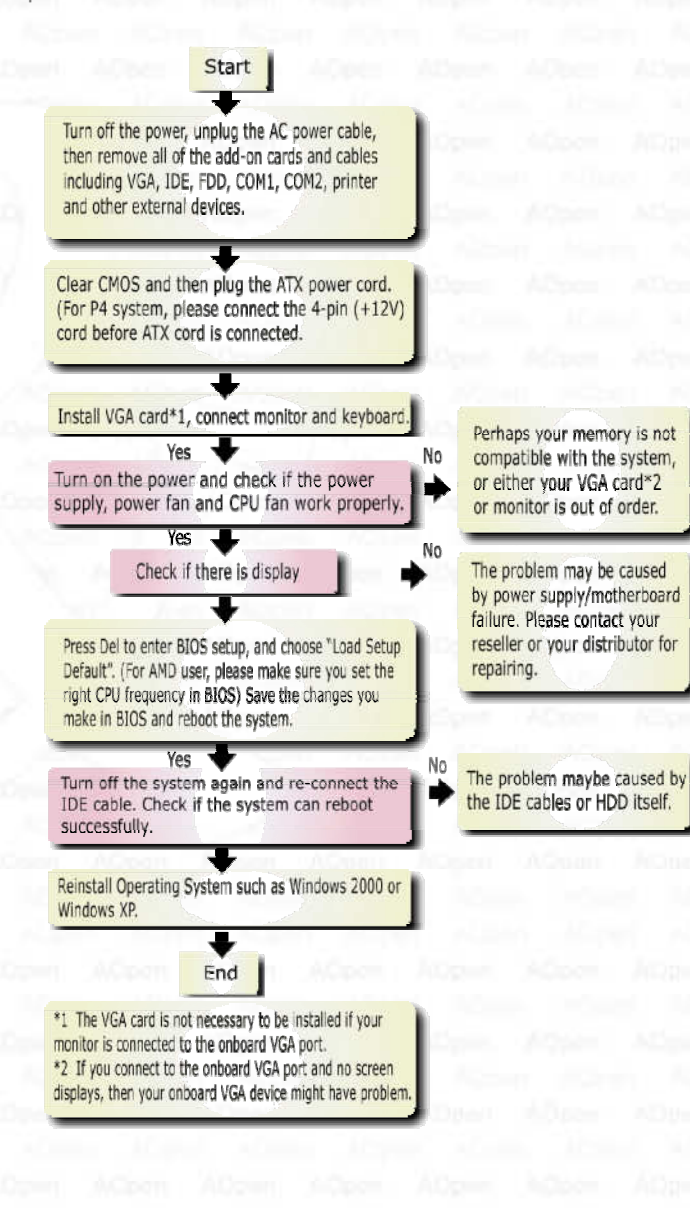

PART NO: 49.8ET02.EE10 DOC. NO: 1945GTTVFA-EG-E0602A

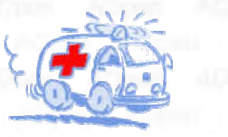

### Technical Support

Dear Customer

Thanks for choosing AOpen products. We invite you to register at <u>http://www.aopen.com</u> to become a Gold Member of Club AOpen so as to ensure quality service in the future. In order to maintain the best service to every customer of us. we recommend you to follow the procedures below and seek help from our branches according to the region you buy the product. With your help, we can then continue to provide efficient and the best quality service to every customer.

Thanks very much for your understanding!

AOpen Technical Supporting Team

#### Europe

A<mark>Open Co</mark>mputer b.v. Tel: 31-73-645-9516 Email: <u>Support@AOpen.NL</u>

#### Germany

AOpen Computer GmbH. Tel: 49-2131-1243-710 Fax: 49-2131-1243-999

#### China

艾爾鵬國際貿易(上海)有限公司 Tel: 86-21-6225-8622 Fax: 86-21-6225-7926

#### AOpen Channel technical support web Address

#### Europe <u>http://www.aopen.nl/tech/default.htm</u> Pacific Rim <u>http://www.aopen.com.tw/tech/default.htm</u> China <u>http://www.aopen.com.cn/tech/default.htm</u> Germany <u>http://www.aopen.de/tech/default.htm</u> America <u>http://usa.aopen.com/tech/default.htm</u> Japan

http://aopen.ip/tech/index.htm

Online Manual: To download manual, please log on and then select **your** preferred language. Under "Type" directory, choose "Manuals" to go to our manual database. You can also find the manual and EIG in AOpen Bonus Pack. http://download.aopen.com.tw/

Test Report: We recommend you to choose board/card/ device from the compatibility test reports for assembling your PC. It may prevent incompatibility problems. http://global.aopen.com.tw/tech/report/default.htm

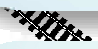

FAQ: Here we list problems that users often encounter and FAQ (Frequently Asked Questions). You may select your preferred language after log on, and may be able to find a solution to your problem. http://club.aopen.com.tw/fag/

WHITE.

Download Software: After log on and having language selected, you may get the latest updated BIOS/utility and drivers you need under "Type" directory. In most case, newer versions of drivers and BIOS have solved earlier bugs or compatibility problems.

http://download.aopen.com.tw/

eForum: AOpen eForum is provided to discuss our products with other users, in which your problem probably had been discussed before or will be answered. After log on, you may select your preferred language under "Multi-language". http://club.aopen.com.tw/forum

### with the second

All and a second second second second second second second second second second second second second second se

Contact Us: **Please** prepare detail system configuration and error symptom before contacting us. The part number, serial number and BIOS version are also very helpful.

Contact Distributors/Resellers: We sell our products through resellers and integrators. They should know your system configuration very well and should be able to solve your problem efficiently and provide important reference for you.

### America

AOpen America Inc. Tel: 1-510-489-8928 Fax: 1-510-489-1998

#### **Pacific Rim**

AOpen Inc. Tel: 886-2-3789-5888 Fax: 886-2-3789-5899

#### Japan

AOpen Japan Inc. Tel: 81-048-288-0988 Fax: 81-048-288-0955

al support web Address